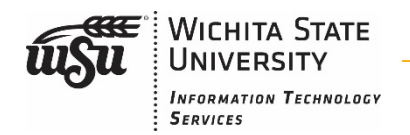

Adding University Email to Cellular Phones

When adding University email to a new device, the steps are very simple. Follow along below and give us a call at x3535 if you have any questions.

## iPhone:

- Open Settings
- Open Mail, Contacts, Calendar

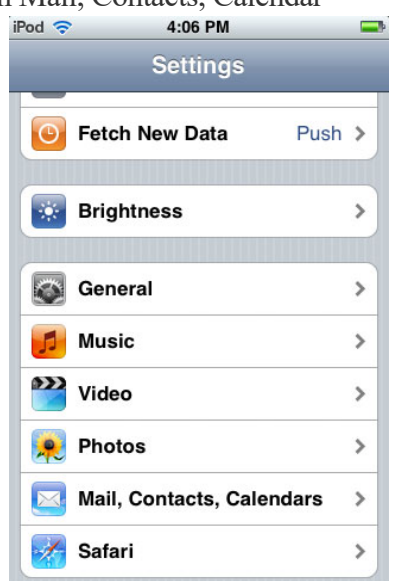

➤ You are adding an Exchange account iPod <sup>©</sup> 4:06 PM

| Mail Add Account                   |   |
|------------------------------------|---|
| Microsoft <sup>*</sup><br>Exchange | ¢ |
| mobileme                           |   |
| G <b>™</b> ail                     |   |
| YAHOO! MAIL                        |   |
| AOL                                |   |
| Other                              |   |

• Password should be pre-populated, but will be your WSU ID password

| AT&T        | 7/13 - 5:47     | 51 % 💻   |
|-------------|-----------------|----------|
| Cancel      | Exchange        | Done     |
| Email       | mywsuid@wic     | hita.edu |
| Server      | exchange-01.ad. | wichita  |
| Domain      | ad              |          |
| Username    | a123b234        |          |
| Password    | •••••           |          |
| Description | WSU Exchang     | je       |
| Use SSL     | C               |          |

- o Hit done and save
- You should be able to then choose how many days you want to sync, font size, etc

- Click Add Account
- You will enter your email and password, then click set up manually
  - The server name is mail.wichita.edu
  - o Domain is ad
  - Username is your WSU ID
- I For further questions or information, contact us as 316-978-3535 or telecomservices@wichita.edu.

## Samsung

- Open settings (pull down notification bar and touch gear wheel or go to settings app)
- > Tap Accounts and Backup

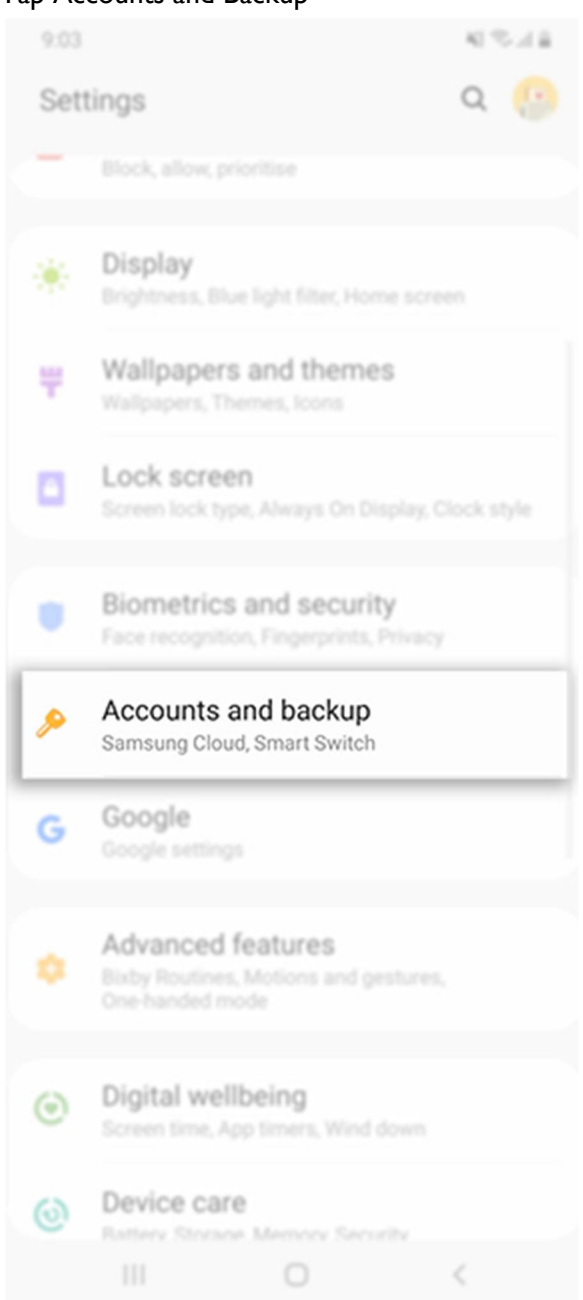

- Accounts
- $\circ$  Exchange
- $\circ$   $\;$  Enter email and click manual setup  $\;$
- Select Exchange
- $\circ$   $\;$  Enter your password and click next  $\;$
- Domain should be ad\WSU ID
- o Server mail.wichita.edu